【付録資料】

タブレット型サーマルカメラ(アクセスコントローラー)の初期化手順

1.メイン画面を長押ししてください。

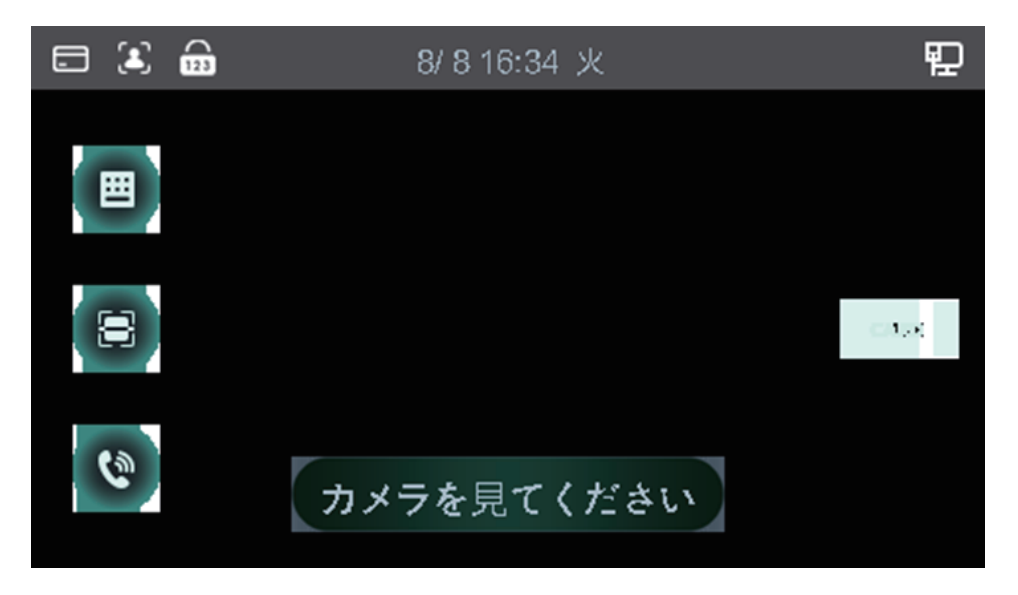

2. 以下画像のようなログイン画面が表示されます。

| <del>(</del> )      | ログイン               |              |
|---------------------|--------------------|--------------|
| <b>〔</b> 〕<br>顔     | <b>ロ</b><br>カードパンチ | 123<br>パスワード |
| 2 <b>.</b><br>admin |                    |              |

3.「admin」を選択し、設定されていた管理パスワードを入力してください。

| <b>(+)</b>                              | ログイン                                | ~      |
|-----------------------------------------|-------------------------------------|--------|
| I                                       |                                     |        |
| q w e r<br>a s d f<br>Aa z x c<br>.?123 | t y u i o<br>g h j k l<br>v b n m 📀 | р<br>< |

4. パスワード入力後、右上のチェックボックスボタンを押してください。

| <b>(+</b> )                   | ログイン                                | $\checkmark$ |
|-------------------------------|-------------------------------------|--------------|
| •••••                         |                                     |              |
| 1 2 3 4<br>- : / ;<br><br>ABC | 5 6 7 8 9<br>() \$ & @<br>? [ ' # < | 0            |

5. 管理者用画面のメインメニューに入ります。

| <b>()</b> | ر    | インメニュー    | _          |          |
|-----------|------|-----------|------------|----------|
| 2         |      | <b>\$</b> | <b>(2)</b> | <b>ऴ</b> |
| ユーザ       | アクセス | 出勤        | 接続         | システム     |
|           |      |           |            |          |
| USB       | 特徴   | 録画        | 装置情報       |          |

6.「システム」を押してください。

| <del>(</del> ) | ر    | インメニュー | _          |          |
|----------------|------|--------|------------|----------|
| 2              |      | \$     | <b>(2)</b> | <b>ऴ</b> |
| ユーザ            | アクセス | 出勤     | 接続         | システム     |
|                |      |        | *          |          |
| USB            | 特徴   | 録画     | 装置情報       |          |

7. 画面右上の下向き矢印を押して、2ページへ移動してください。

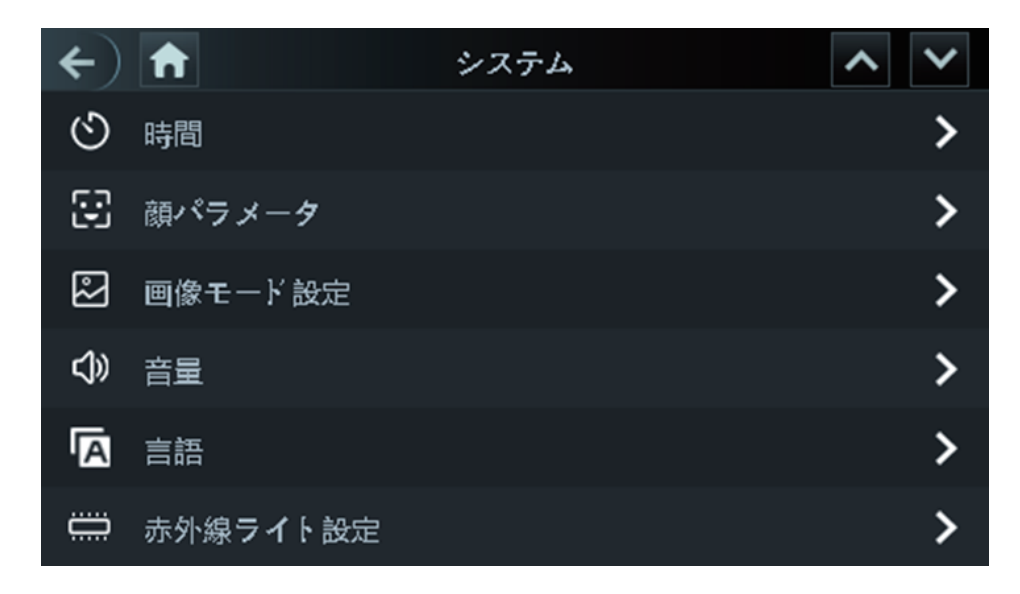

8.2ページ目に表示される「出荷時設定の復元」を押してください。

| <b>~</b> ) | <b>†</b> | システム | ^ | $\checkmark$ |
|------------|----------|------|---|--------------|
| &          | スクリーン設定  |      |   | >            |
| ¢          | 出荷時設定の復元 |      |   | >            |
| ப          | りブート     |      |   |              |
|            |          |      |   |              |
|            |          |      |   |              |
|            |          |      |   |              |

9. 次の画面に、「出荷時設定の復元」を選択してください。

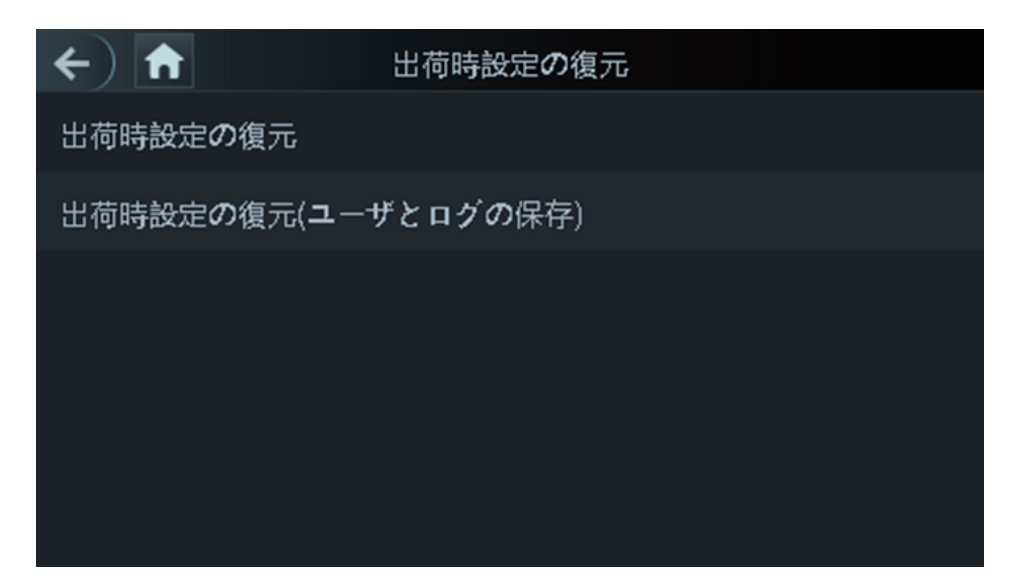

10. 次の「出荷時設定に戻しますか?」のポップアップで、「はい」ボタンを押してください。

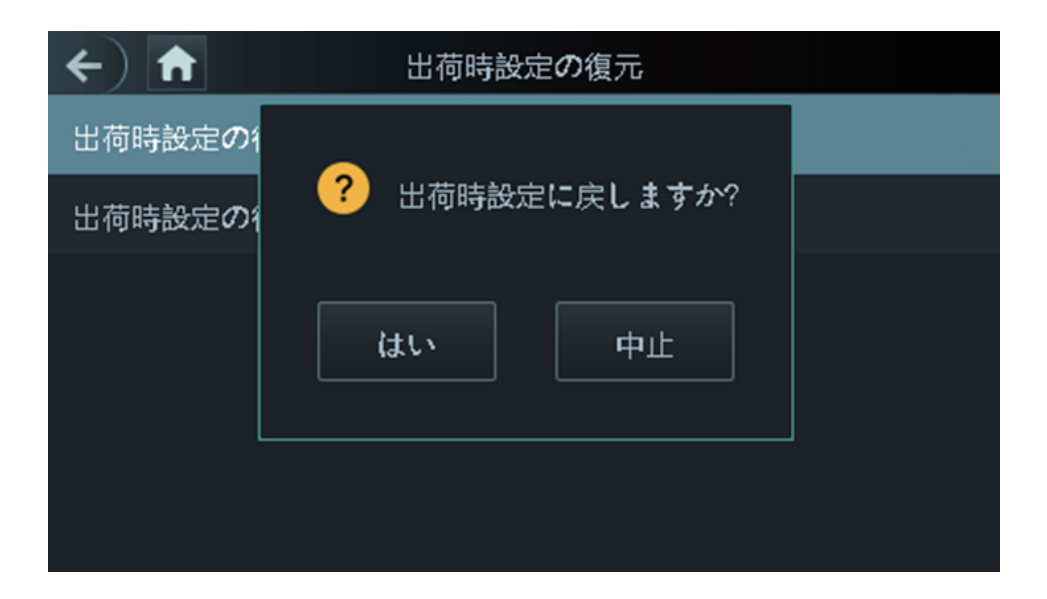

11. アクセスコントローラーが出荷時設定に復元(初期化)され、機械は自動的に再起動します。